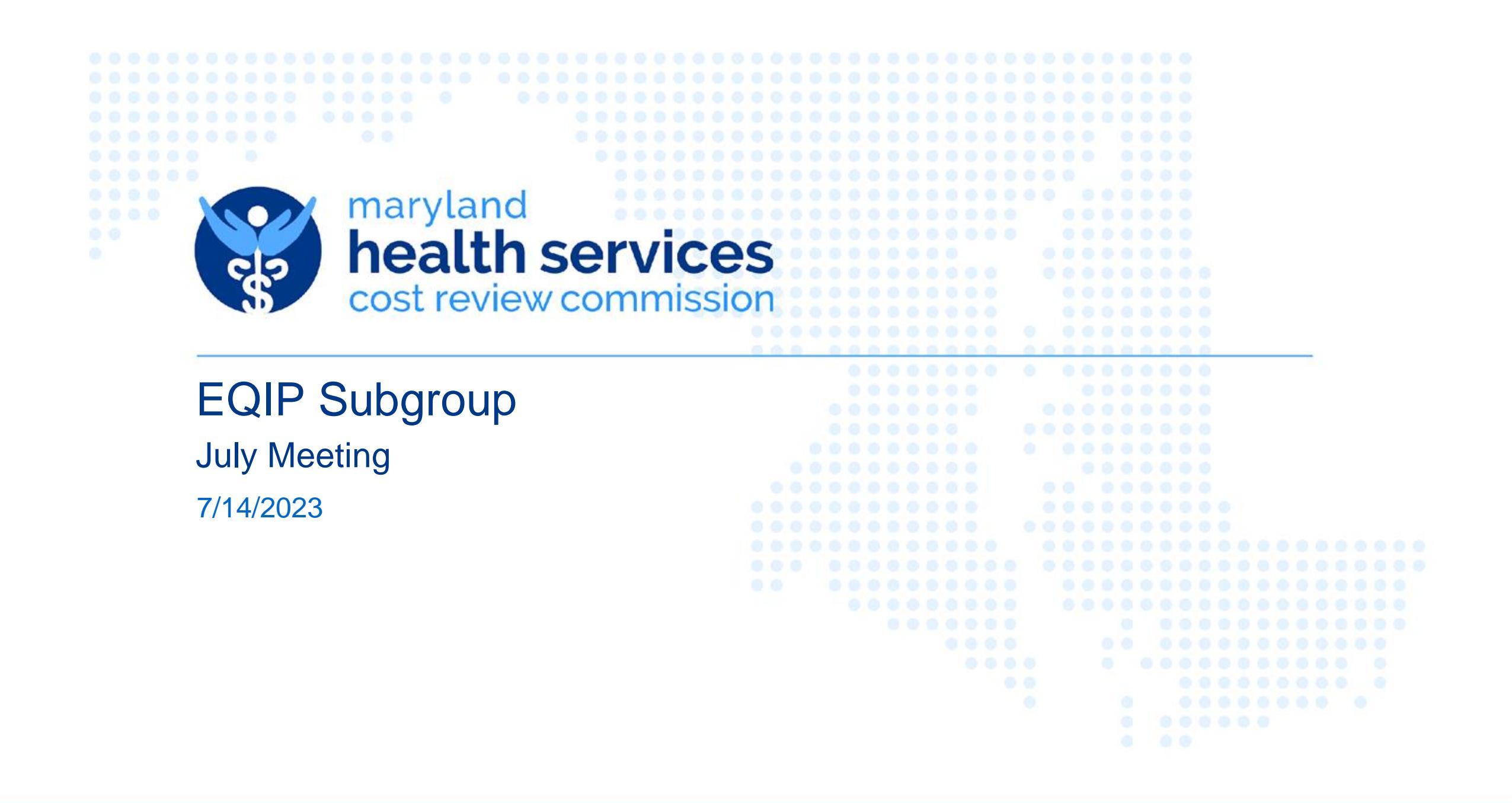

# Performance Year 3 – Enrollment Timeline and Training

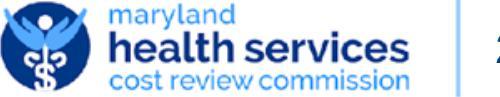

#### Performance Year 3: Enrollment Timeline

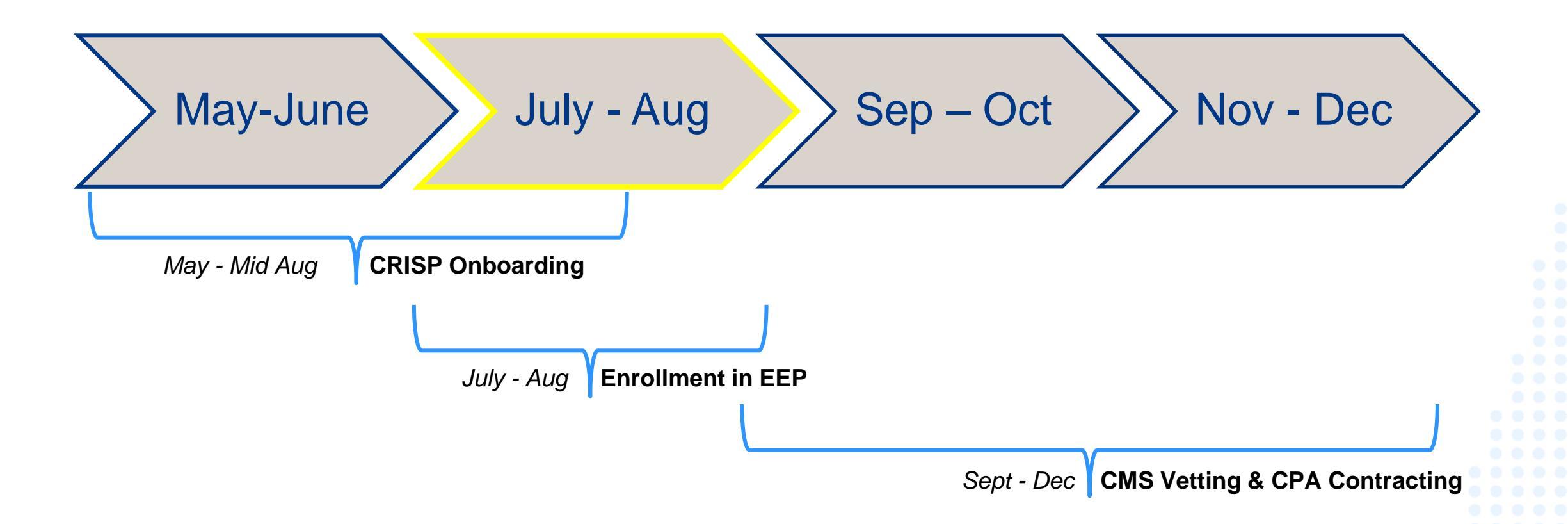

#### EQIP Enrollment will open Friday, July 7th and close Friday, September 1st

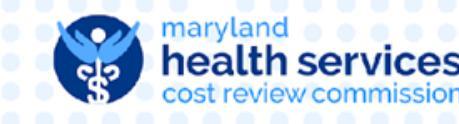

## **Enrollment Process**

- EQIP Enrollment will be completed within the EQIP Entity Portal (EEP), a module within CRISP's Reporting Services (CRS)
- New Entities:
  - New enrollment into the EQIP program must be initiated by the Lead Care Provider for the Entity
  - An Administrative Proxy can be granted access during the initial steps, but a Proxy *cannot* start enrollment
  - Email <u>EQIP@CRISPHEALTH.ORG</u>
- Existing PY2 Entities:
  - Approved Administrative Proxies for EQIP Entities participating in PY2, can complete the entire PY3 enrollment process
  - Information will be pre-populated with providers and participation selection in PY2
  - All EQIP Entities are required to verify their enrollment from the prior year by navigating through the enrollment workflow.

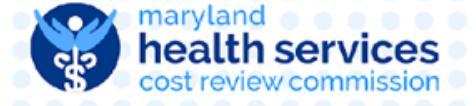

#### **New EQIP Entities**

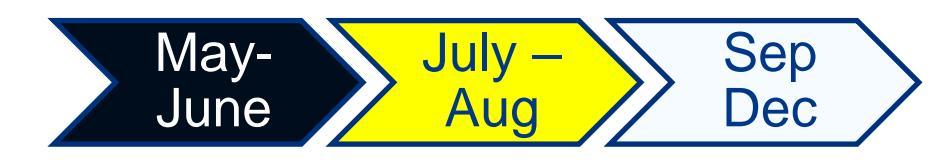

#### **Two- Step Process**

- 1) CRISP Onboarding\*\*
  - CRISP Participation Agreement (PA)
  - Notice of Privacy Practices (NPP) Attestation
    - We require all of our participating organizations to include language in their Notice of Privacy Practices (HIPAA Documentation) that explains to their patients that they are participating with CRISP.
  - Labcorp and Quest Data Release
    - Only if you use Labcorp or Quest. If you do not use either one of these labs please disregard)
  - Substance abuse Disorder Treatment form

2) Lead Care Partner Onboarding

- EQIP Lead Care Partner Contact will be credentialed in CRISP Reporting Services (CRS)
  - LCP will receive a 'CRISP LogOnce Support' with an activation link to finish setting up password and adding two factor authentication
  - <u>CRS Two Factor Auth Webinar</u>
- A Lead Care Partner must enter their contact information, enrollment type, EQIP entity name, and administrative proxy contact information at a minimum within EEP

\*\*Practices already onboarded with CRISP do not need to complete this step

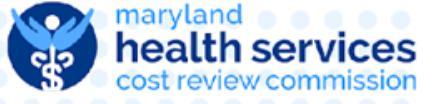

## CRS Portal Login Page - https://reports.crisphealth.org

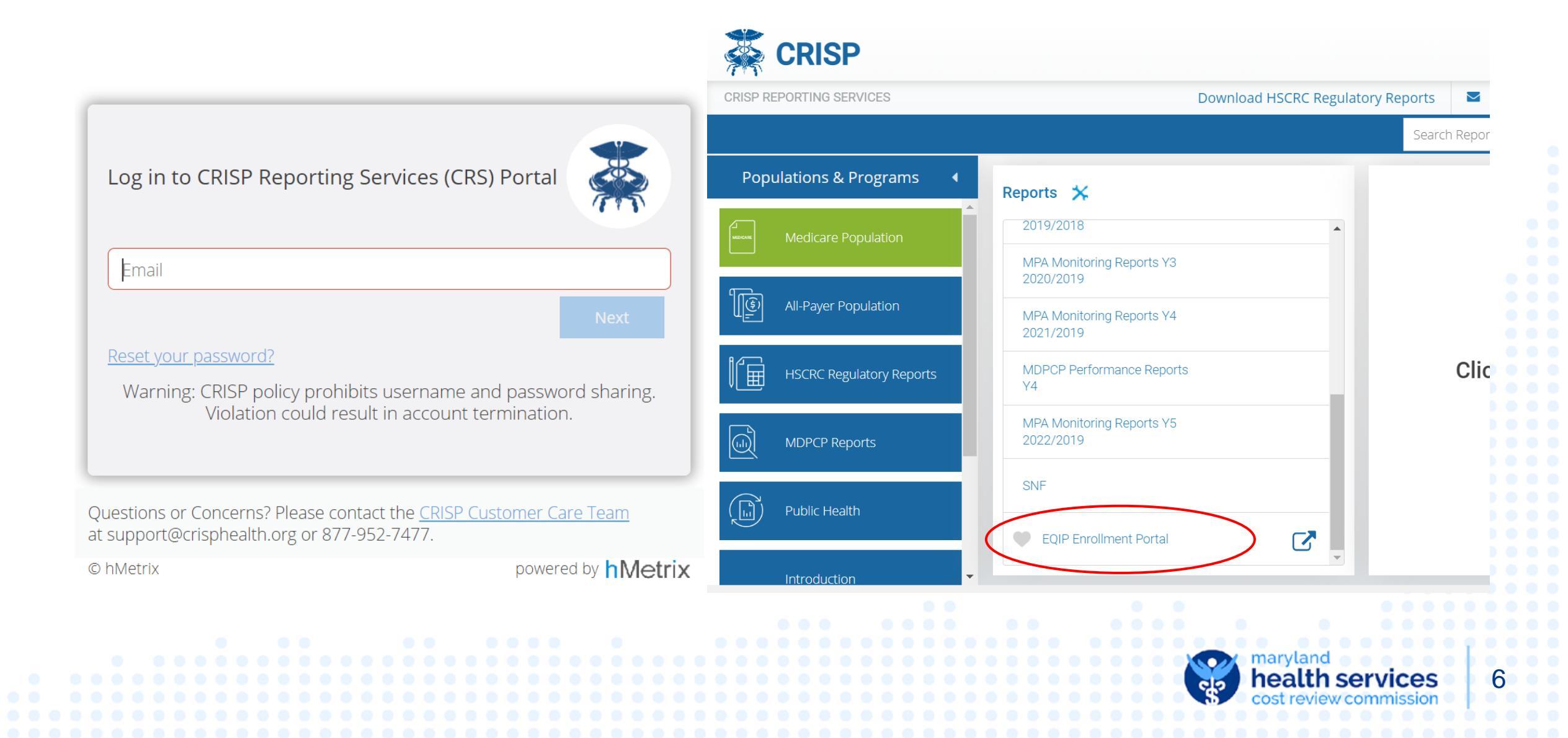

### EQIP Entity Portal (EEP) Homepage

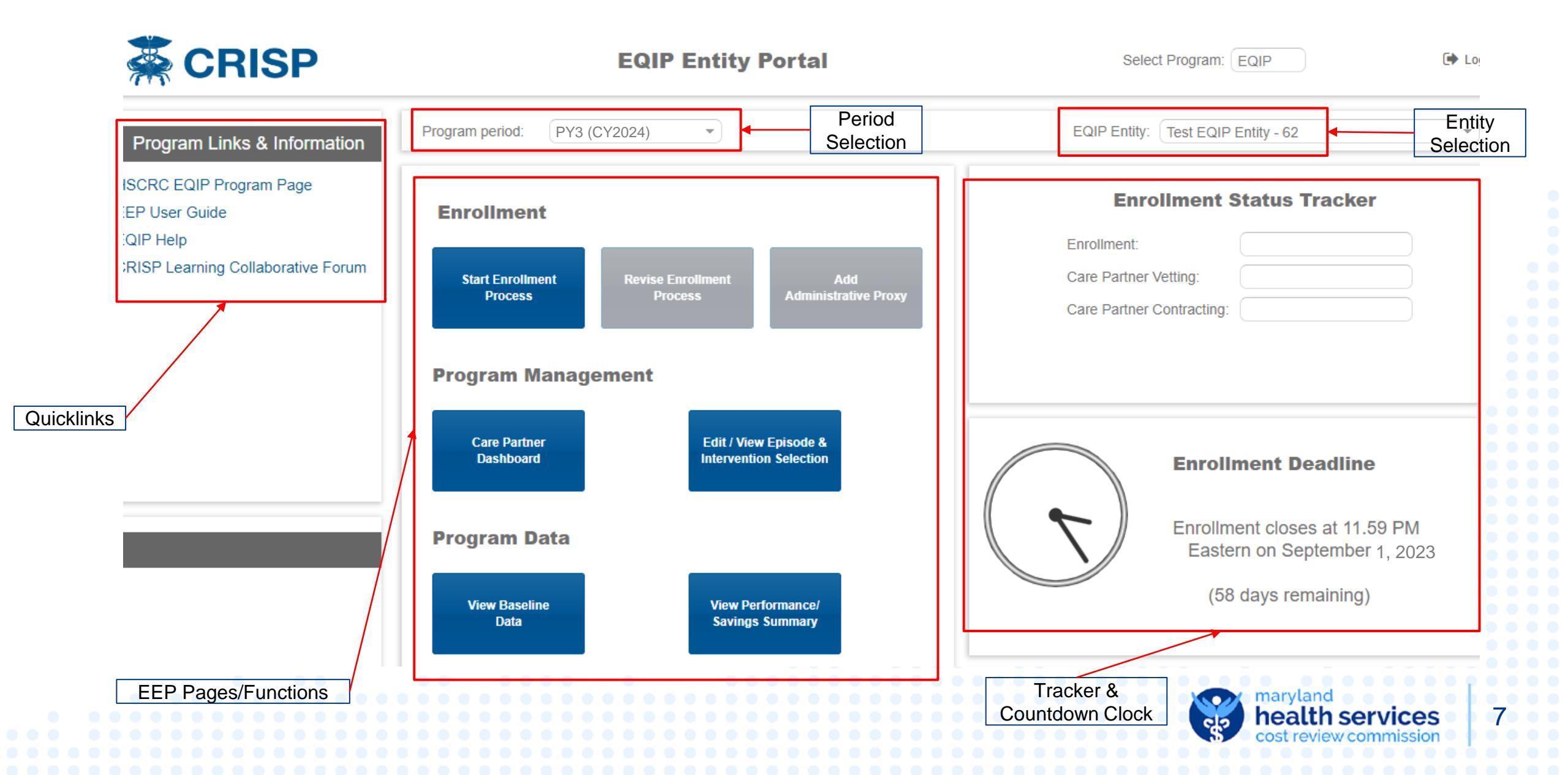

#### Requirements for Lead Care Partner if using Administrative Proxy

| t Lood Come Doute on Constant Info                                  | •                                       | Primary Care Partner Contact First Name              | John                                                                    |  |  |
|---------------------------------------------------------------------|-----------------------------------------|------------------------------------------------------|-------------------------------------------------------------------------|--|--|
| 1. Lead Care Partner Contact Info                                   | Ų                                       | Primary Care Partner Contact Last Name               | Doe                                                                     |  |  |
|                                                                     |                                         | Primary Care Partner Contact Email                   | johndoe@gmail.com                                                       |  |  |
|                                                                     |                                         | Primary Care Partner Contact Phone Number            | (999) 999-9999                                                          |  |  |
| 2 Enrollment Type                                                   |                                         |                                                      |                                                                         |  |  |
| Will you be enrolling as an individual or group of care partners?   | Individ                                 | lual 🗸                                               |                                                                         |  |  |
|                                                                     |                                         |                                                      |                                                                         |  |  |
|                                                                     |                                         |                                                      |                                                                         |  |  |
| 3. EQIP Entity Name                                                 | sample Practice, LLC                    |                                                      |                                                                         |  |  |
| This Eqn. Entry Hume is only used                                   | for nucleightaborr as a                 | portopology chargen zign na control location control | apono to un octuor prysicion group procect or ounce organ agote energy. |  |  |
|                                                                     |                                         |                                                      |                                                                         |  |  |
| A Administrative Proxy Contact                                      |                                         |                                                      |                                                                         |  |  |
|                                                                     |                                         |                                                      |                                                                         |  |  |
| Do you want to allow an adminis<br>manage data on your behalf for t | trative entity acc<br>the selected EQIF | ess to review, submit, and<br>P performance period?  | ✓                                                                       |  |  |
|                                                                     |                                         |                                                      |                                                                         |  |  |
| If EQID Entity is not using Administrative Browy the L              | and Cara I                              | Portnor will be required to com                      | plate full enrollment                                                   |  |  |

If EQIP Entity is not using Administrative Proxy, the Lead Care Partner will be required to complete full enrollment

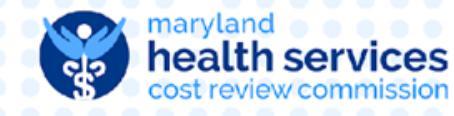

#### Enrollment Process – Contact & Enrollment Type

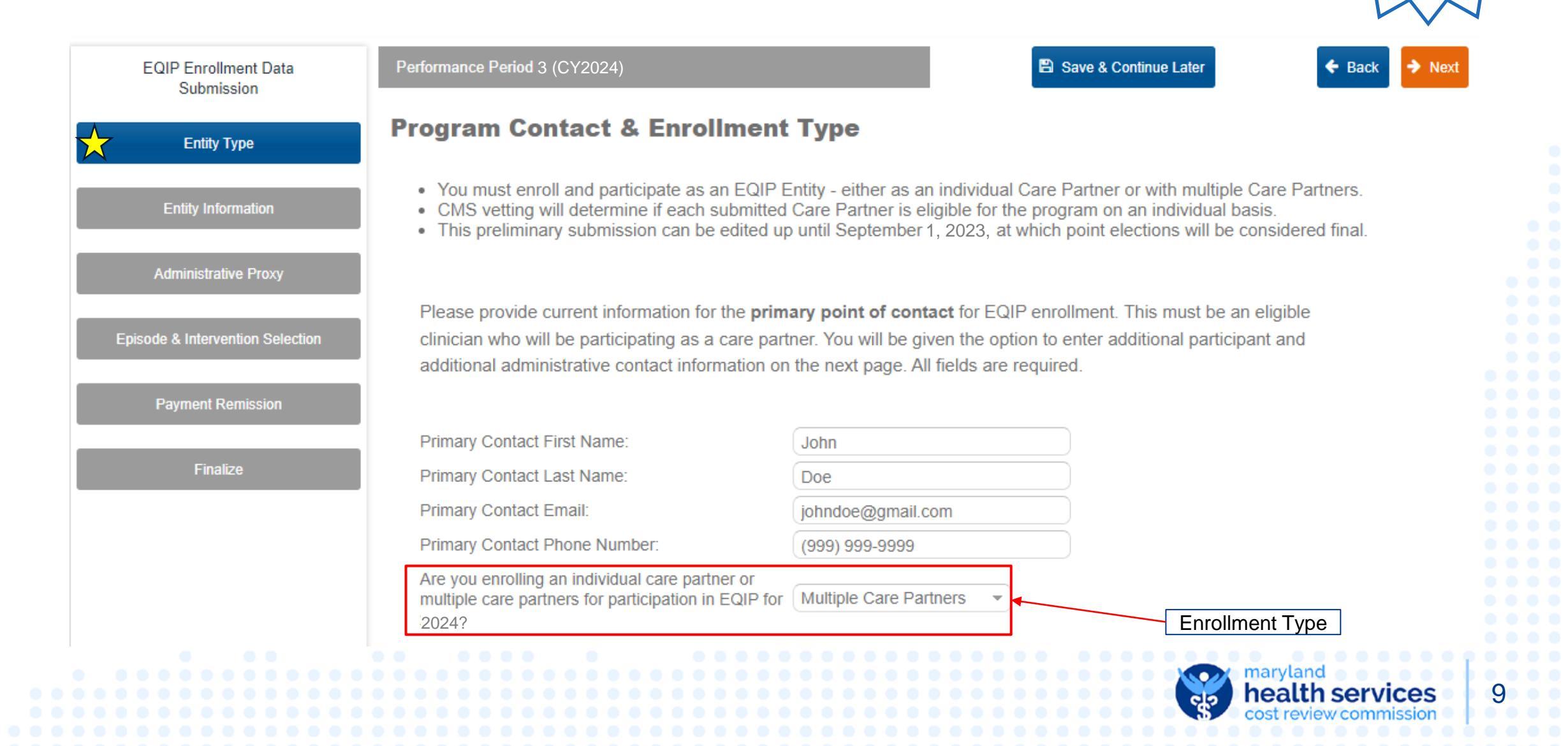

Must be

completed by Lead Care Partner

#### **Enrollment Process – Entity Information**

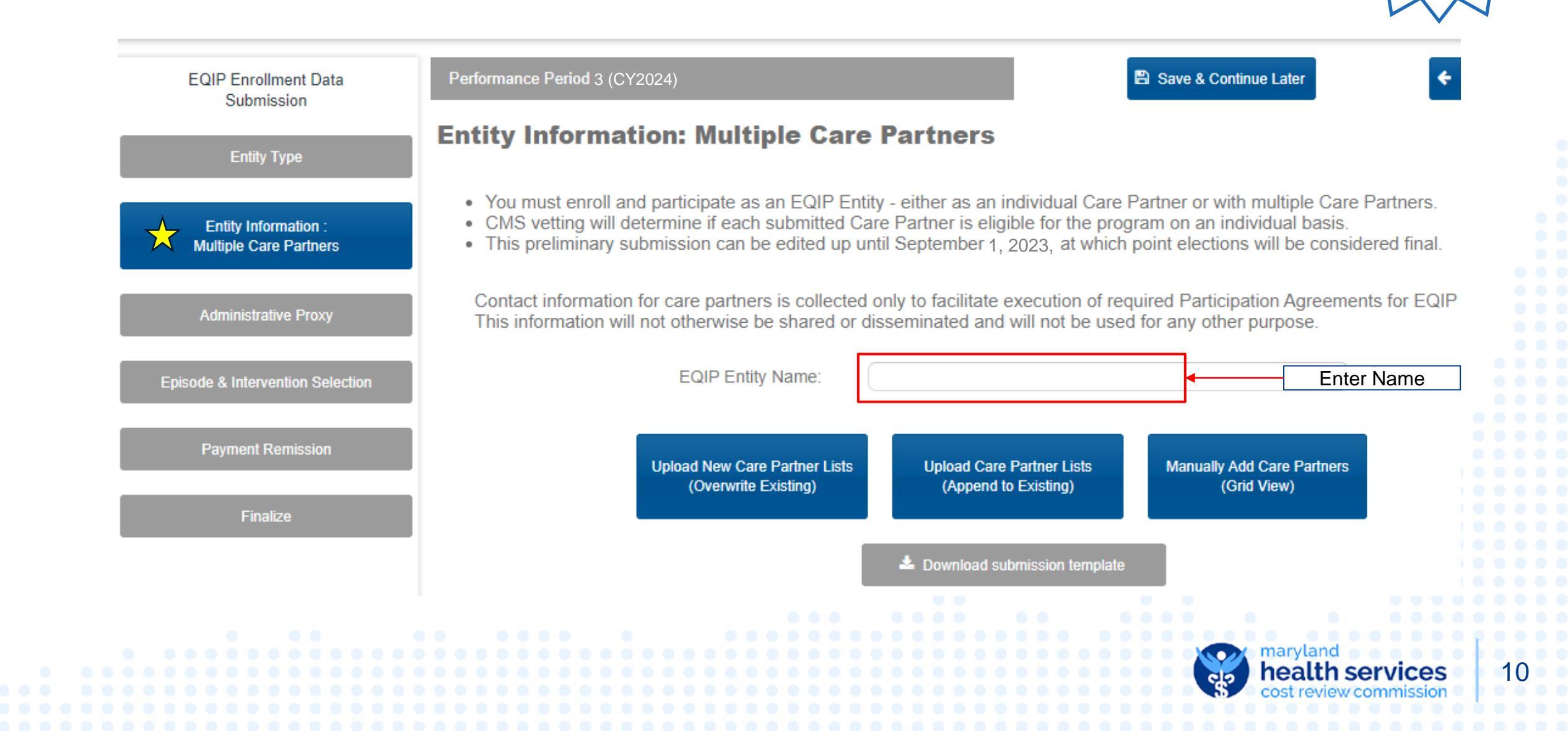

Must be

completed by Lead Care Partner

#### **Enrollment Process – Administrative Proxy**

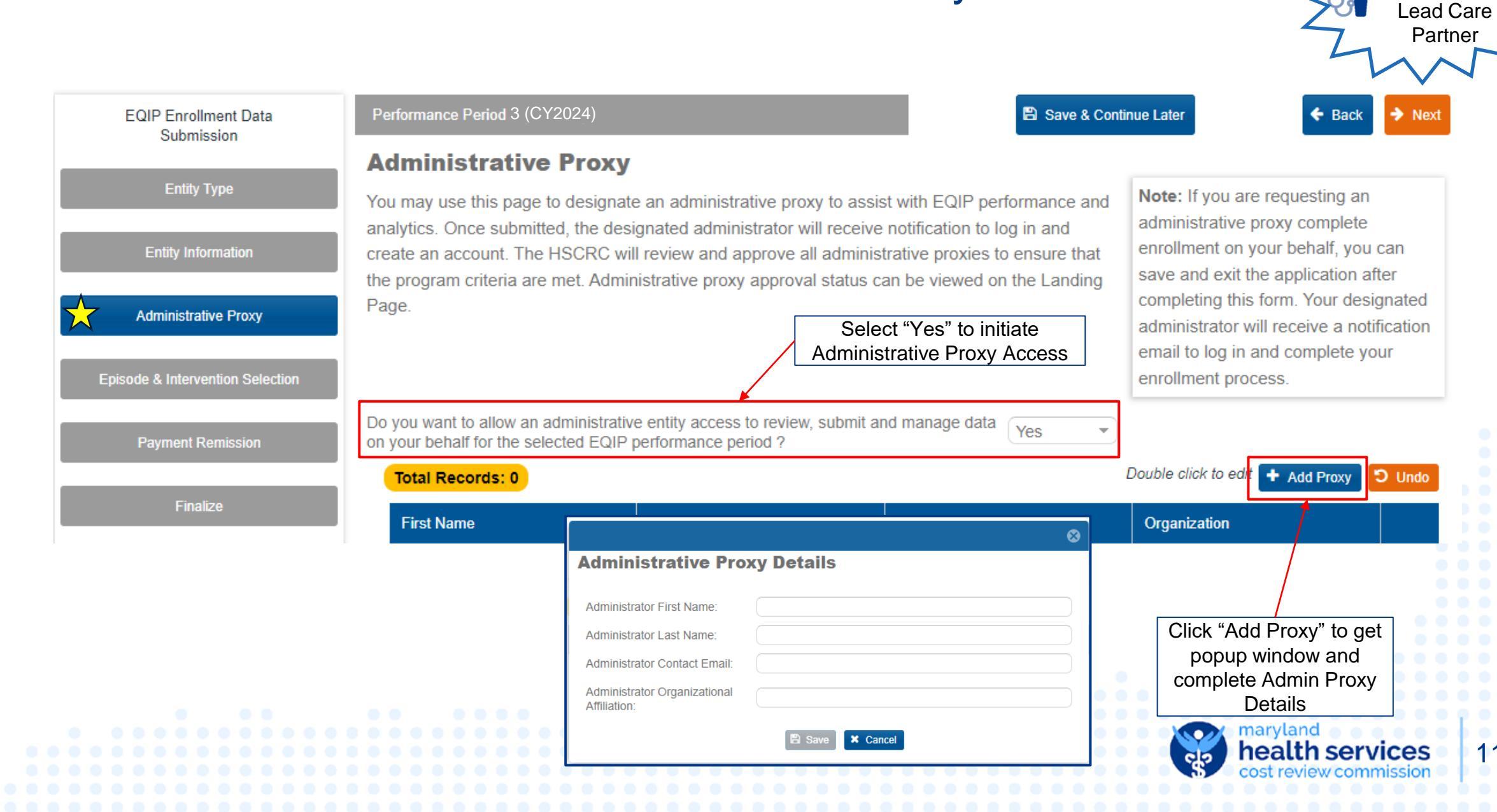

Must be

completed by

#### **Enrollment Process – Multiple Care Partners**

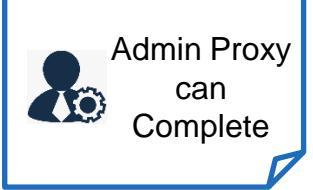

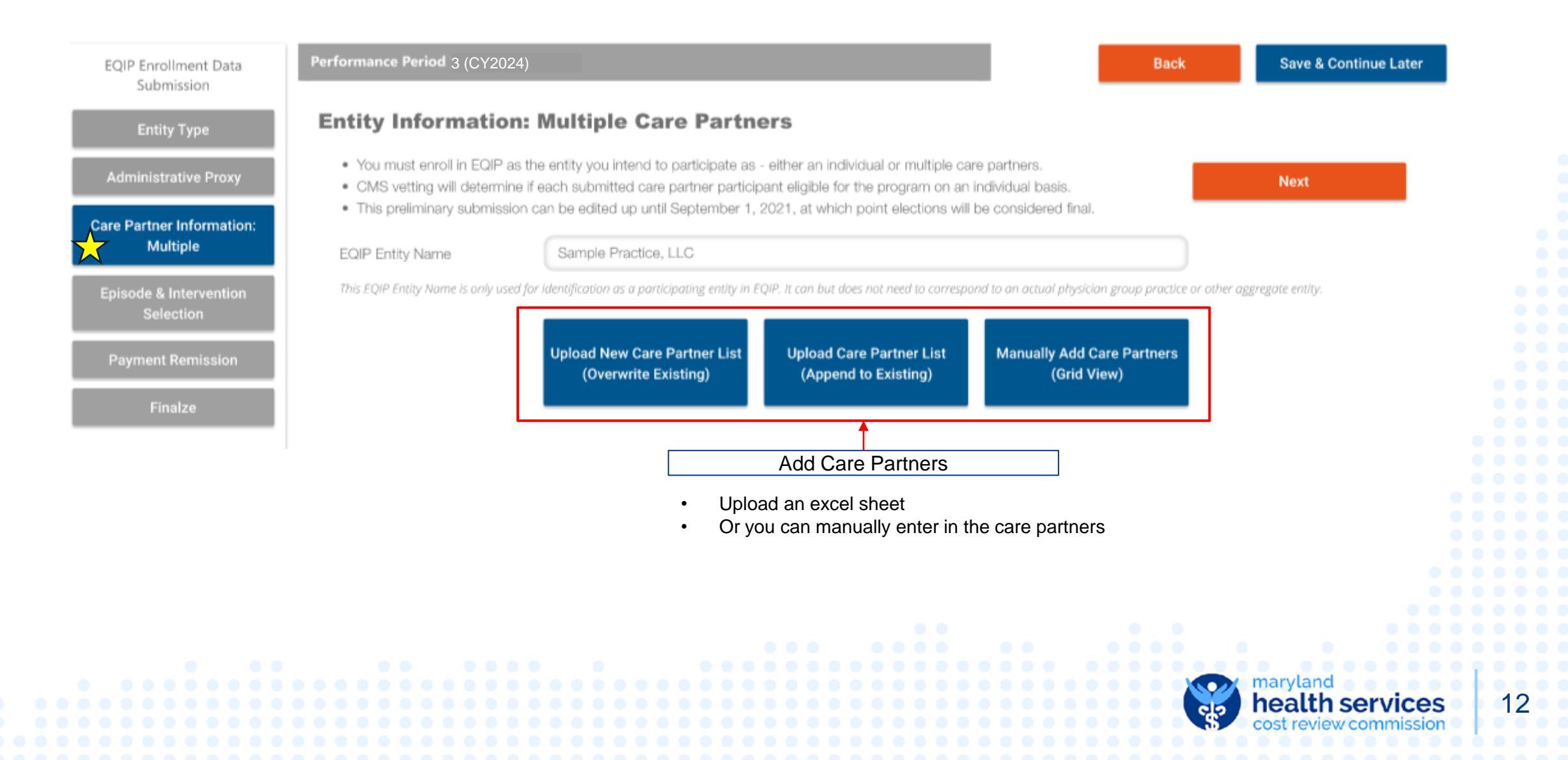

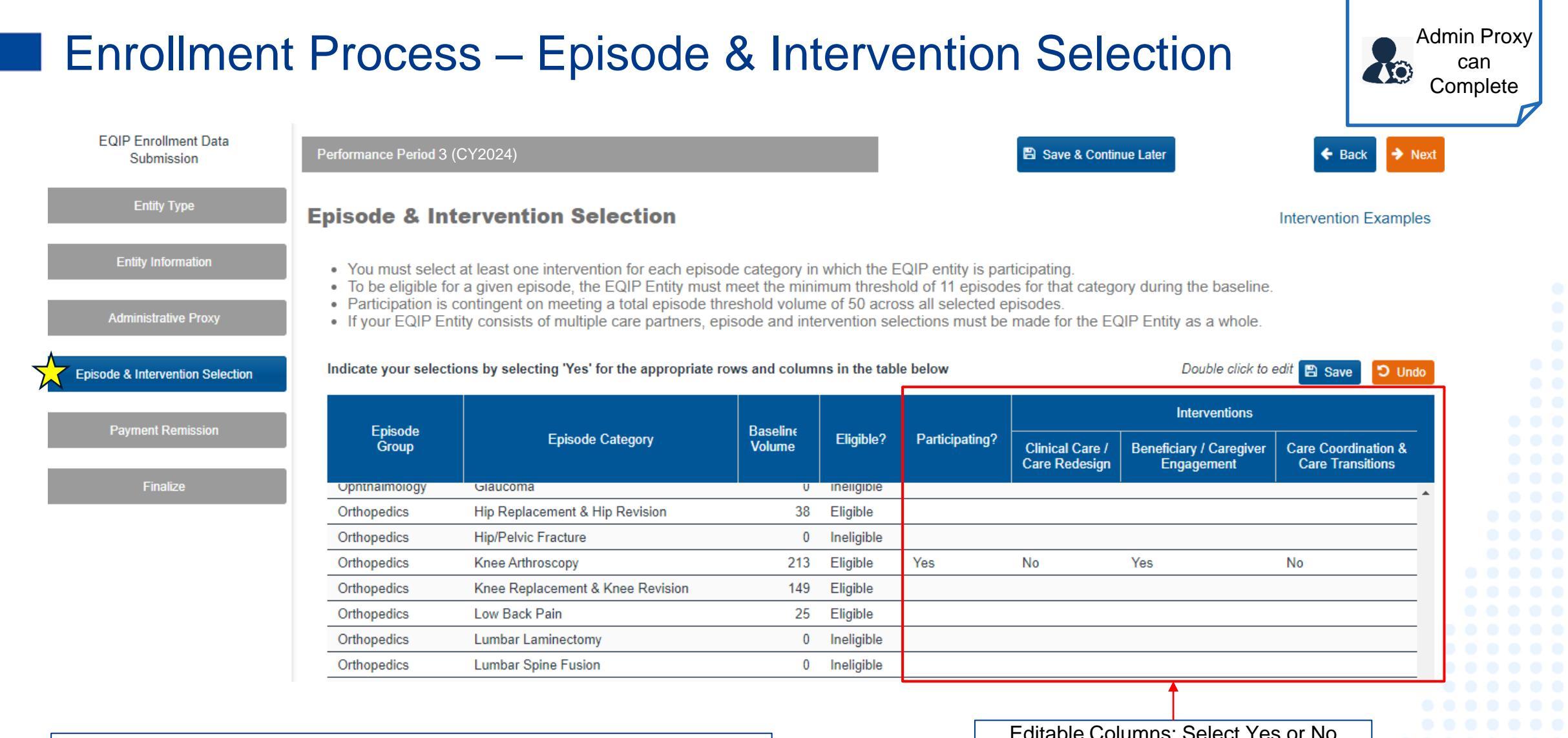

If there are questions about baseline volume and/or eligibility status, please reach out to EQIP@crisphealth.org

Editable Columns: Select Yes or No

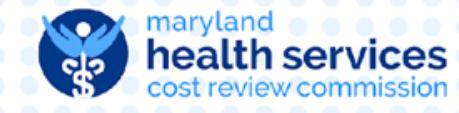

### Enrollment Process – Payment Remission Recipient

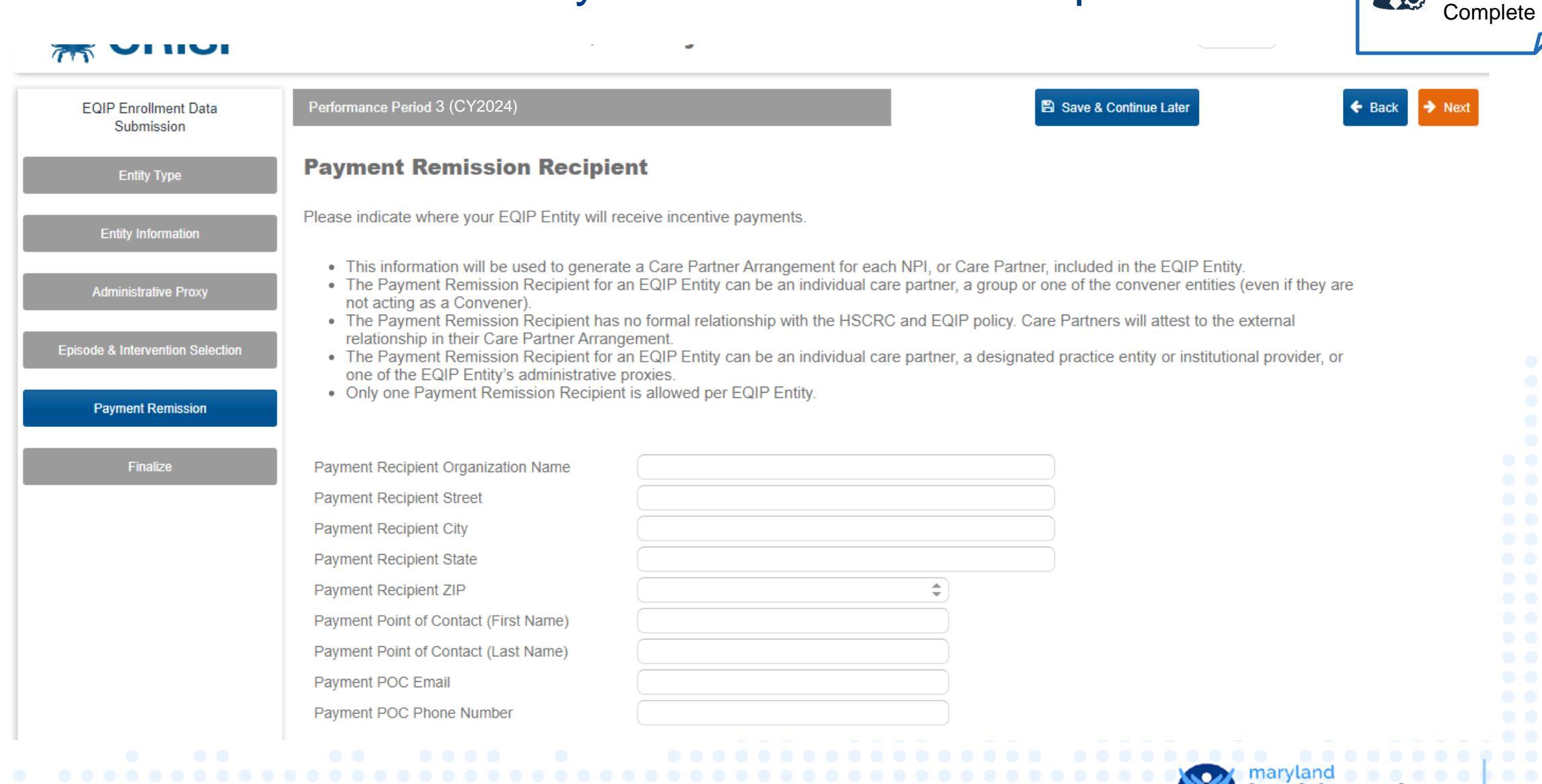

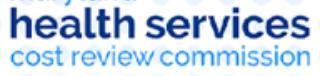

14

Admin Proxy

can

#### **Finalize Selection**

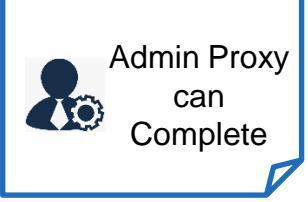

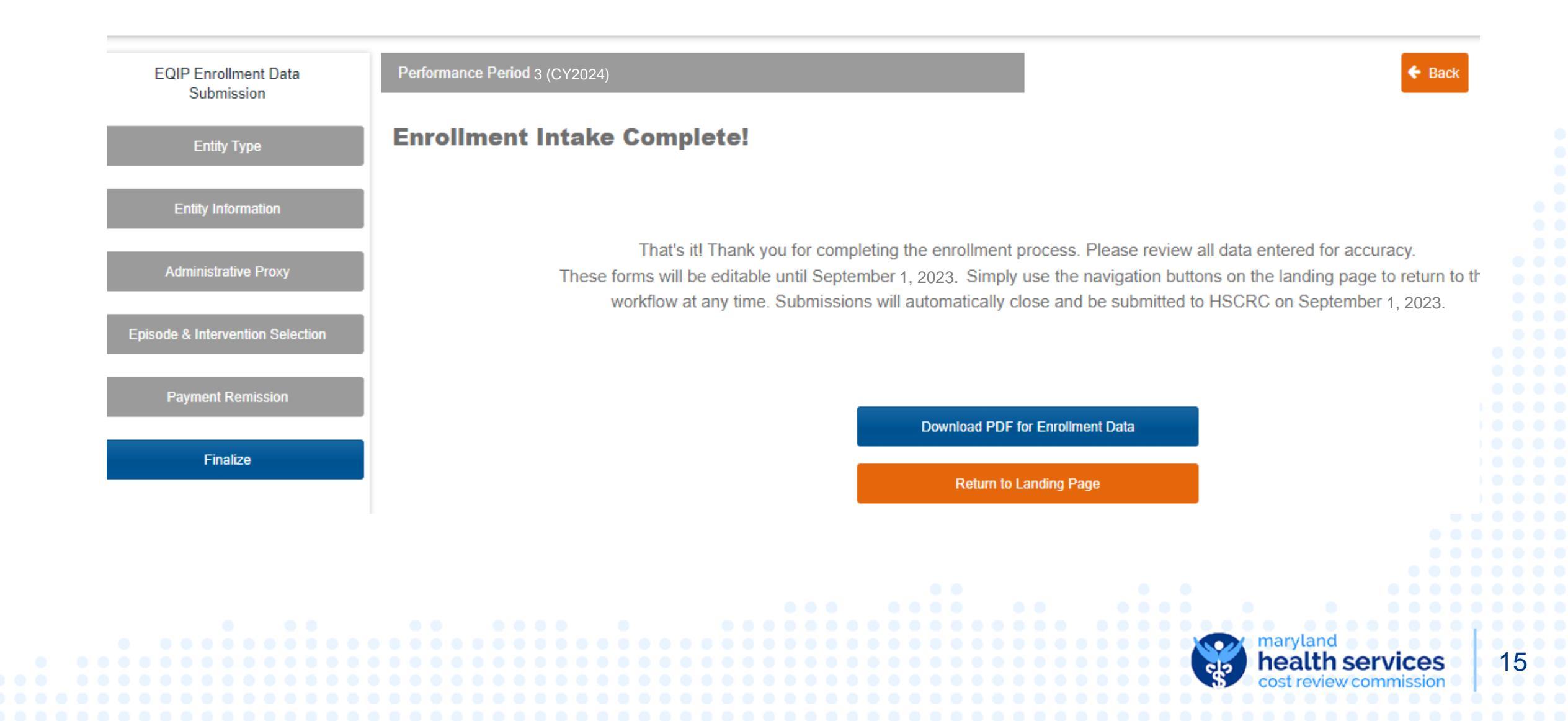

#### **Baseline Data**

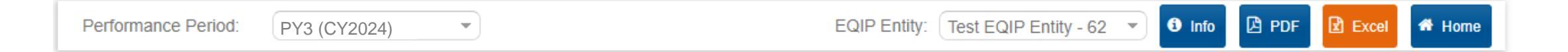

#### **Baseline Data**

- Target prices, savings thresholds, and performance evaluation will be based on comparison to a baseline period. For 2024, this baseline period is CY2019 (Jan-Dec).
  Aggregate baseline data for all episode categories shown below. Dashes indicate data unavailable or insufficient volume for participation.
- Preliminary episode selections can be edited up until September 1, 2023. at which point elections will be considered final.
- In order to participate in an episode, the minimum baseline volume threshold must be met (11 in any individual episode category and 50 total during the baseline period)
- Note that the Statewide Episode Percentile rank is calculated across all participating episodes, so is expected to be the same for all rows in this report.

| Total Records: 45 |                                  |                 |                                      |                          |
|-------------------|----------------------------------|-----------------|--------------------------------------|--------------------------|
| Episode Group     | Episode Category                 | Baseline Volume | Statewide Episode<br>Percentile Rank | Total Episode<br>Payment |
| Orthopedics       | Knee Arthroscopy                 | 107             | 36.59%                               | \$359,822.69             |
| Orthopedics       | Knee Replacement & Knee Revision | 74              | 36.59%                               | \$1,674,034.66           |
| Orthopedics       | Low Back Pain                    | 25              | 36.59%                               | \$10,469.52              |
|                   |                                  |                 |                                      |                          |

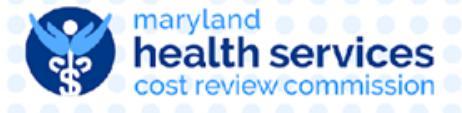

16

#### **Canceling Enrollment**

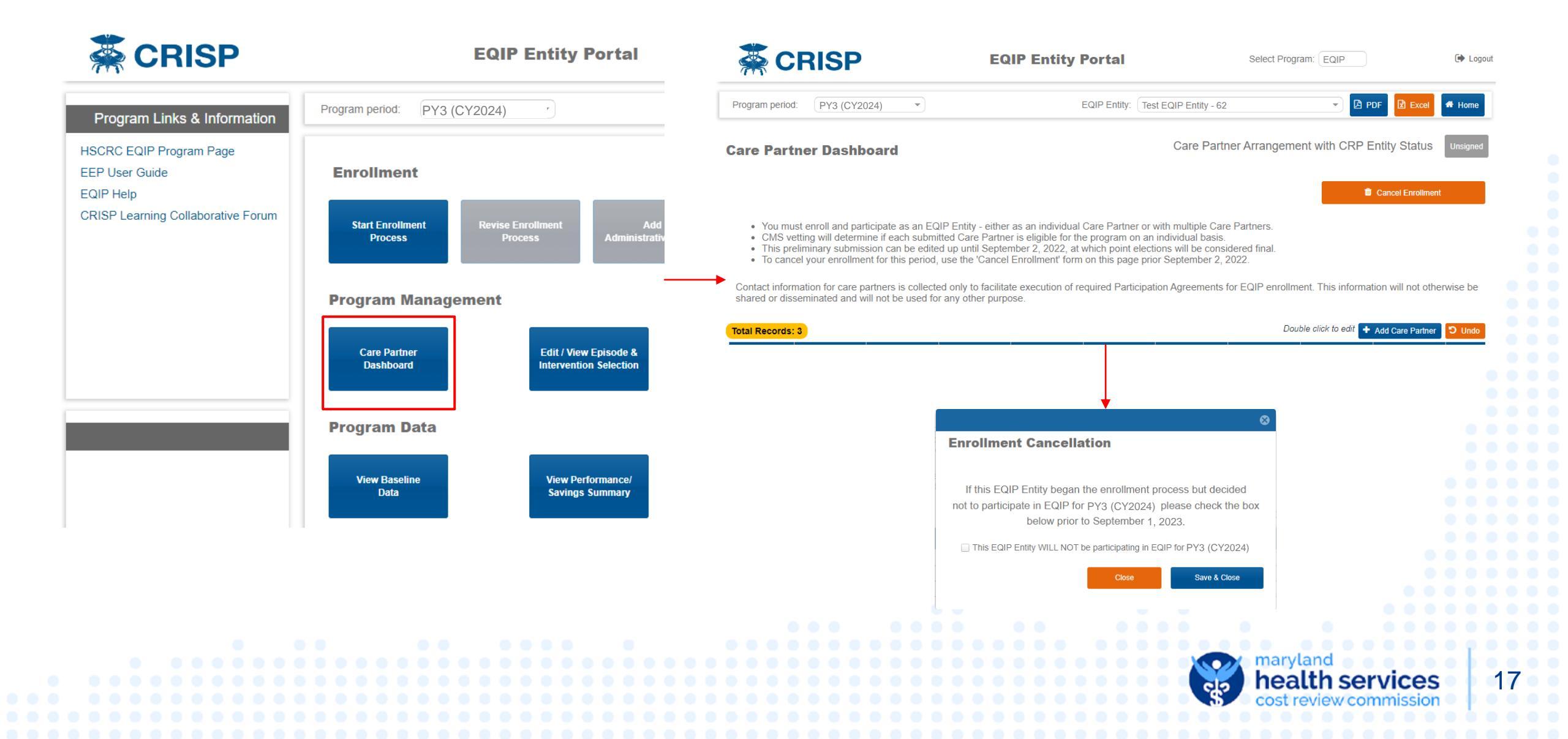

#### **EQIP PY3 Timeline**

| Jul. 7 <sup>th</sup> 2023    | • | EEP opens for PY3 enrollment                                     |  |  |
|------------------------------|---|------------------------------------------------------------------|--|--|
| Sep. 1 <sup>st</sup> 2023    | • | EEP closes for PY3 enrollment                                    |  |  |
| Sep-Dec 2023                 | • | CMS Vetting & Contracting                                        |  |  |
| Dec. 31 <sup>st</sup> , 2023 | • | Care Partner Arrangement Contracting Deadline                    |  |  |
| Calendar Year 2024           |   |                                                                  |  |  |
| Jan 1, 2024                  | • | Performance Year 3 Starts                                        |  |  |
| Jan, 2024*                   | • | PY3 Preliminary Target Prices and Baseline Data available in EEP |  |  |
|                              |   |                                                                  |  |  |
| Q3 2025                      | • | PY3 Incentive Payments distributed                               |  |  |
|                              |   |                                                                  |  |  |
|                              |   |                                                                  |  |  |

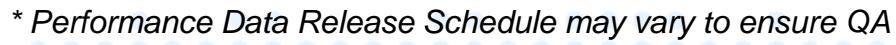

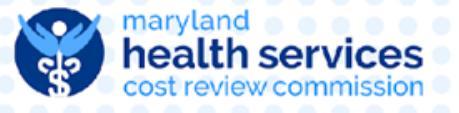

#### Enrollment next steps

- New PY3 Entities → email <u>EQIP@crisphealth.org</u>
  - CRISP will direct you to either complete onboarding paperwork or set up a new Lead Care Partner in EQIP
- PY2 Entities → Administrative Proxies should login into EEP and edit or confirm enrollment

Requests for NPI breakdown → email request to EQIP@crisphealth.org

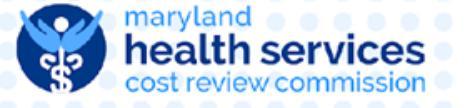

# Final Discussion and Thank You!

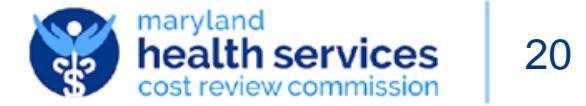